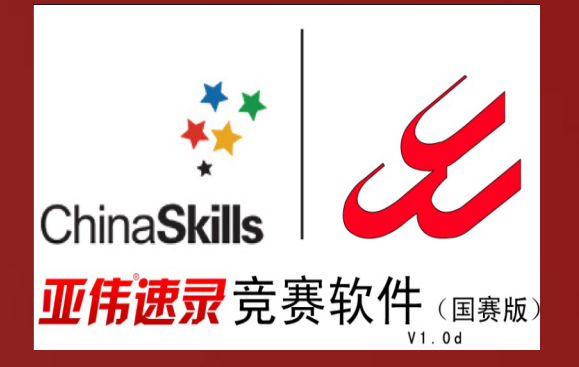

### "2013年全国职业院校技能大赛"高职组 "亚伟杯" 文秘速录专业技能赛项

# 

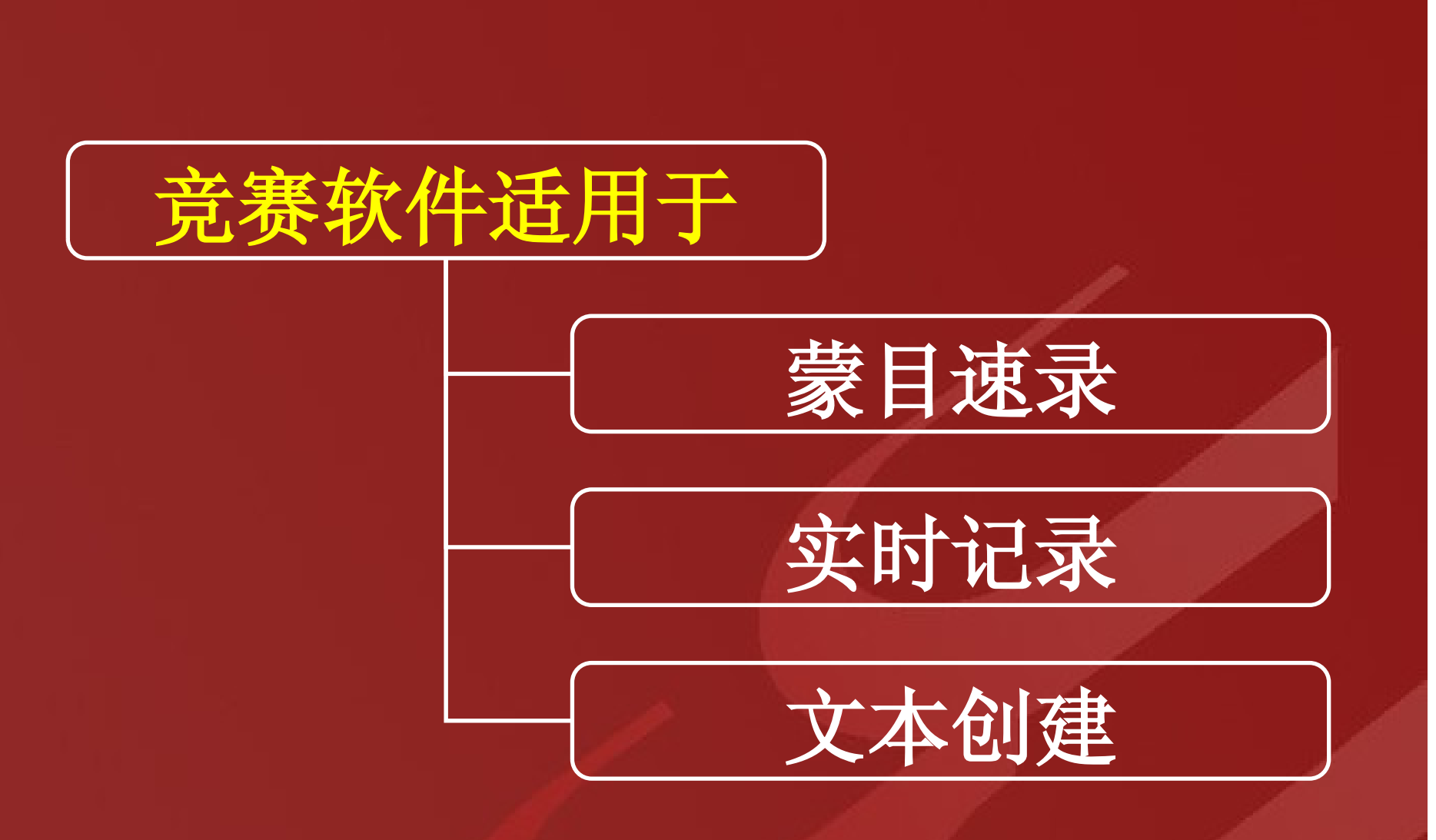

注: 文字校对赛项在TXT文档中进行

### 操作步骤一:打开输入法

使用标准键盘的选手,请调出你使用的输入方法 快捷切换键: shift+ctr1

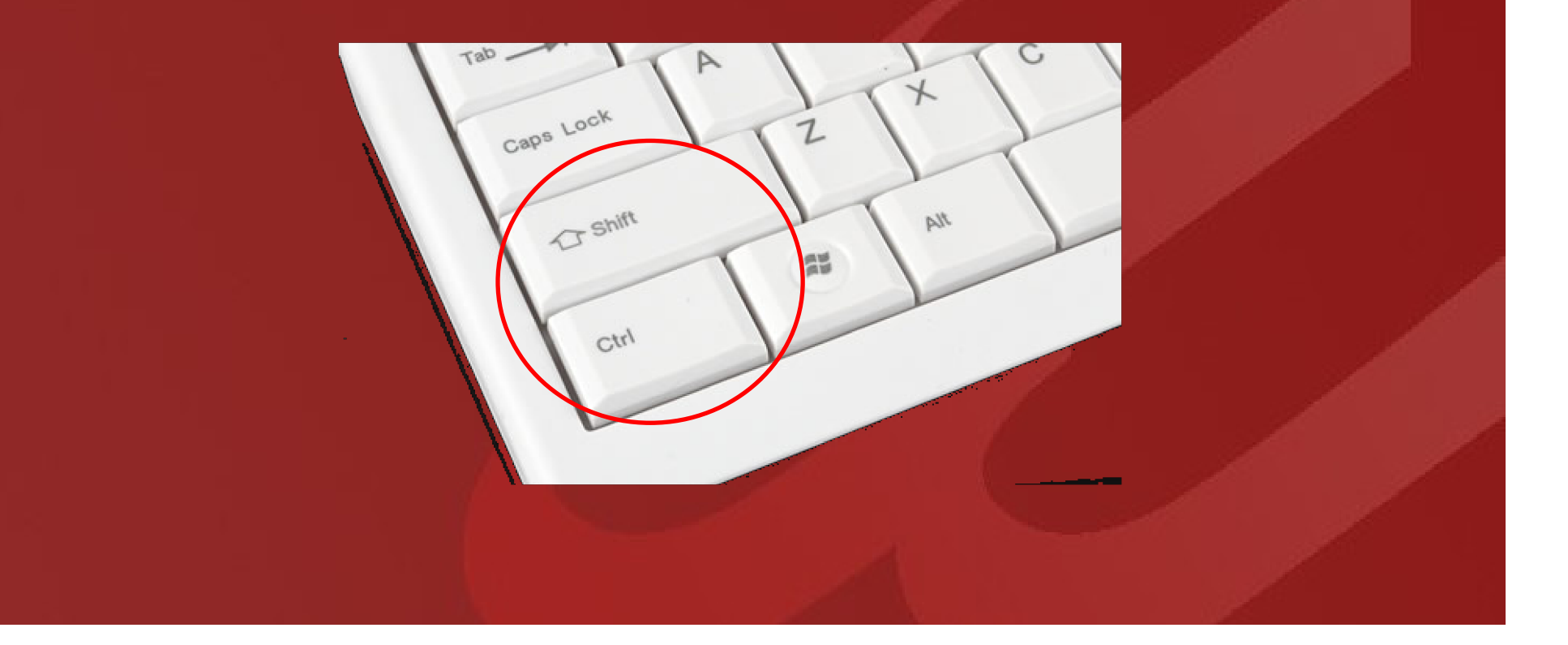

## 操作步骤一:打开输入法

使用亚伟速录机的选手操作步骤: 1. 点击"亚伟中文速录机 版本6"图标 打开亚伟速录软件;

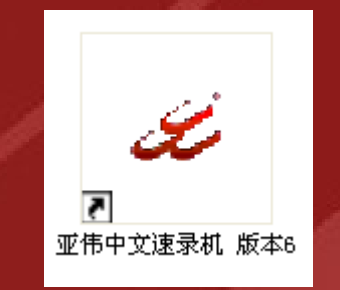

#### 2. 点击亚伟速录软件最小化按钮,将亚伟速录软件最小化;

| 🍻 C:\Documents and Settings\Administrator\Wy Documents\YW-0530-085832.txt - 亚伟中文速录机 | (-)• × |
|-------------------------------------------------------------------------------------|--------|
| 文件 (2) 编辑 (2) 词库整理 (1) 模板处理 (1) 选项 (2) 查看 (2) 帮助 (1)                                | ₽i₽    |
| □ ☞ 🖬 🗿 의 으 으 🖇 🖻 🛍 📲 🎕 2 🔤 🔉 🗰 字 词 造 自   五号 🚽 🦓 🚱                                  |        |
| <b>R</b> × 1 2 3 4 5                                                                |        |
|                                                                                     |        |
|                                                                                     |        |
|                                                                                     |        |

### 操作步骤二:打开竞赛软件

# 在桌面上双击"文秘速录赛项"图标,进入竞赛软件登陆界面

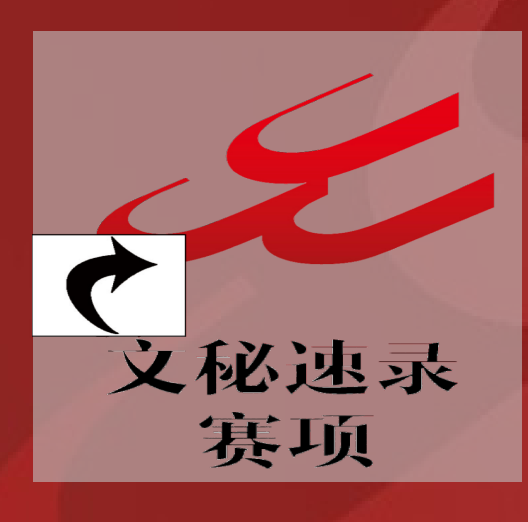

### 操作步骤三:刷新时间

进入登陆页面后,听裁判统一口令操作。 首先,所有选手点击标准键盘F5,将电脑时间与 服务器时间调为一致; 然后,输入信息登陆。

| は<br>ChinaSkills<br>正信速录 竞赛软件 (国赛版)<br>V1.0d |
|----------------------------------------------|
| 姓名                                           |
| 编号                                           |
| 确认                                           |

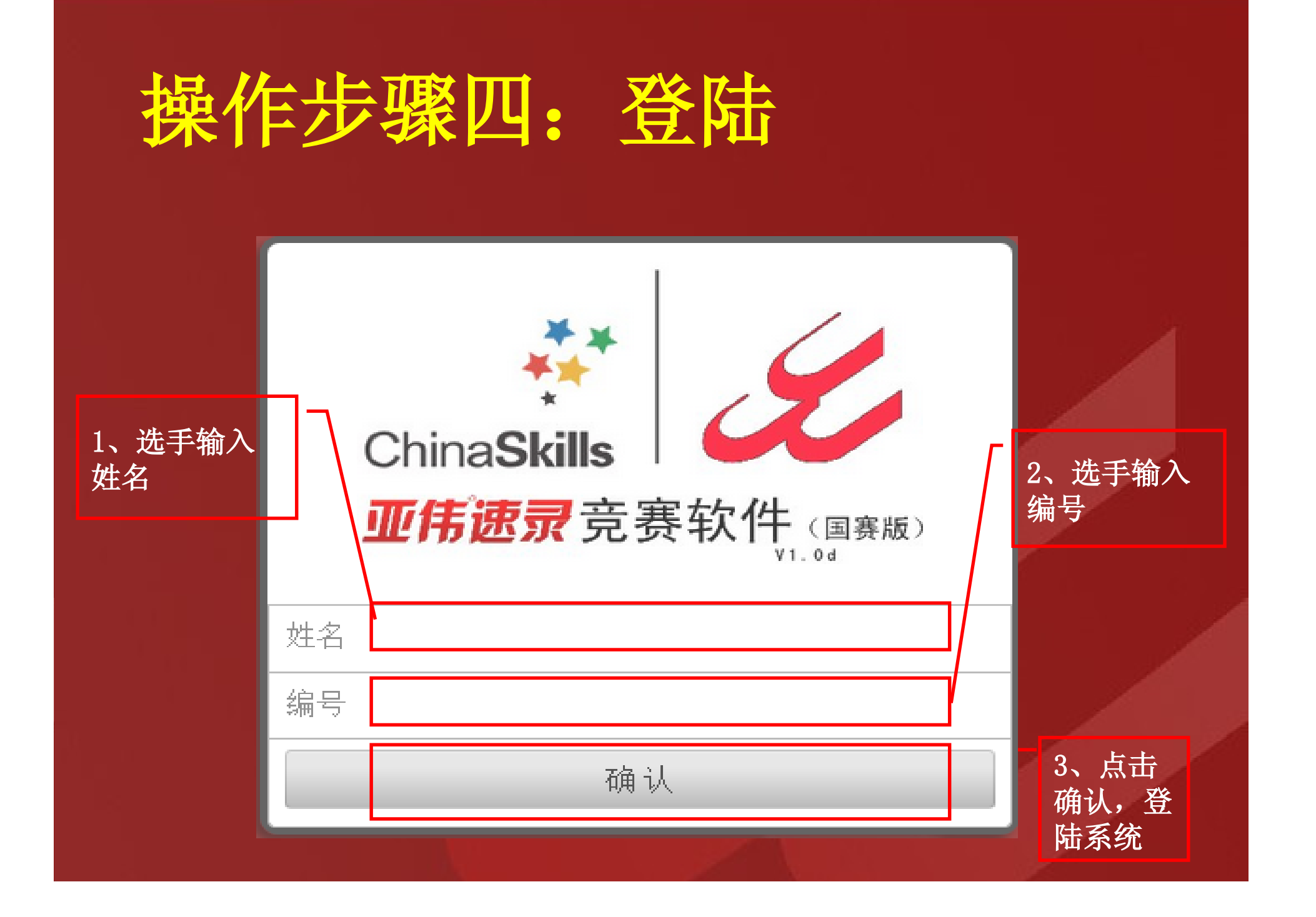

### 选手登陆后的界面及各功能区介绍

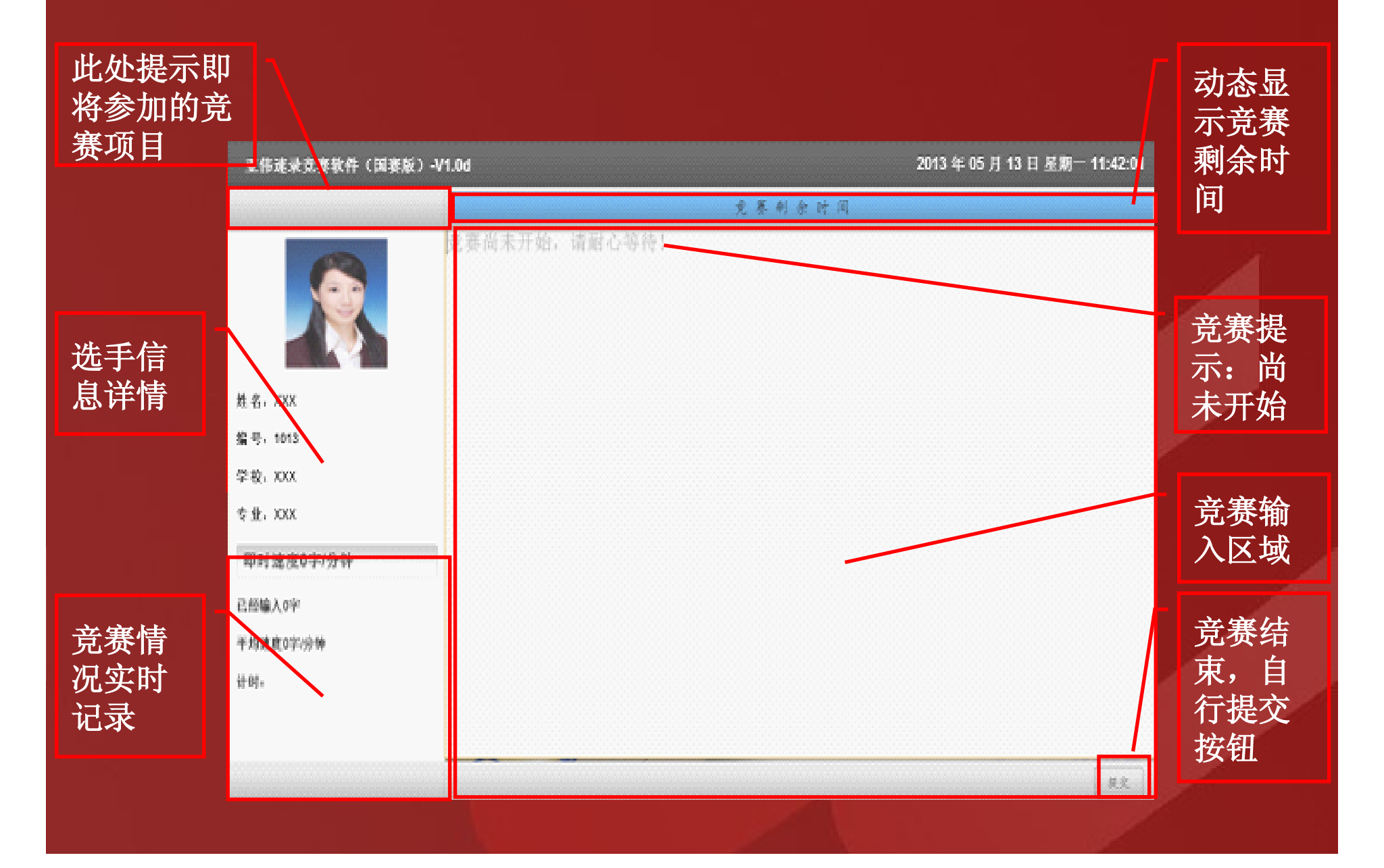

### 操作步骤五:调出输入框

### 使用标准键盘的选手 直接敲击键盘即出现你所使用的输入框

| 亚伟速录竞赛软件(国赛版)-1 | V1.0d         |     | 20     | 113 年 05 月 13 日 星期一 11:42:01 |
|-----------------|---------------|-----|--------|------------------------------|
|                 |               | 竞赛制 | e 14 间 |                              |
|                 | 竞赛尚未开始,诸耐心等待! |     |        |                              |
| 姓名,XXX          |               |     |        |                              |
| 编号,1013         |               |     |        |                              |
| 学校: XXX         |               |     |        |                              |
| 专业,XXX          |               |     |        |                              |
| 即时速度0字/分钟       |               |     |        |                              |
| 已经输入0字          |               |     |        |                              |
| 干均速度0字/分钟       |               |     |        |                              |
| 计 85 .          |               | 如:  | 5 +    | ۶ : 🖻 د د                    |
|                 |               |     |        | 展光                           |

(特别提醒:此时虽可以敲击键盘,但竞赛软件界面是锁定状态,无法录入 文字。为保证系统稳定,请选手调出输入框后,即停止敲击键盘,之后有专 门时间进行测试。)

### 操作步骤六:调出输入框 使用亚伟速录机的选手 双手并击DGIN调出输入框,并挪移至你习惯的位置

| 亚伟速录克赛软件(国赛版 | ) -V1.0d       |        | 2013 年 05 月 13 日 星期一 11:42:01 |            |
|--------------|----------------|--------|-------------------------------|------------|
|              |                | 竞赛利余时间 |                               |            |
|              | 竞赛尚未开始, 请耐心等待! |        |                               |            |
| 姓名,XXX       |                |        |                               |            |
| 编号, 1013     |                |        |                               |            |
| 学校iXXX       |                |        |                               |            |
| 专业,XXX       |                |        |                               | 工作生 王川 长、上 |
| 即时速度0字/分钟    | -              |        |                               | 业作选求机制入程   |
| 已经输入0字       |                |        |                               |            |
| 干均速度0字/分钟    |                |        |                               |            |
| 计时,          |                |        |                               |            |
|              | ;              |        |                               |            |
|              |                |        |                               |            |

(特别提醒:此时虽可以敲击亚伟速录机,但竞赛软件界面是锁定状态,无法 录入文字。为保证系统稳定,请选手调出输入框后,即停止敲击速录机,之后 有专门时间进行测试。)

### 操作步骤七:测试

### 正式比赛前两分钟开始测试,测试时长一分钟。 如有问题,及时举手示意裁判进行解决。

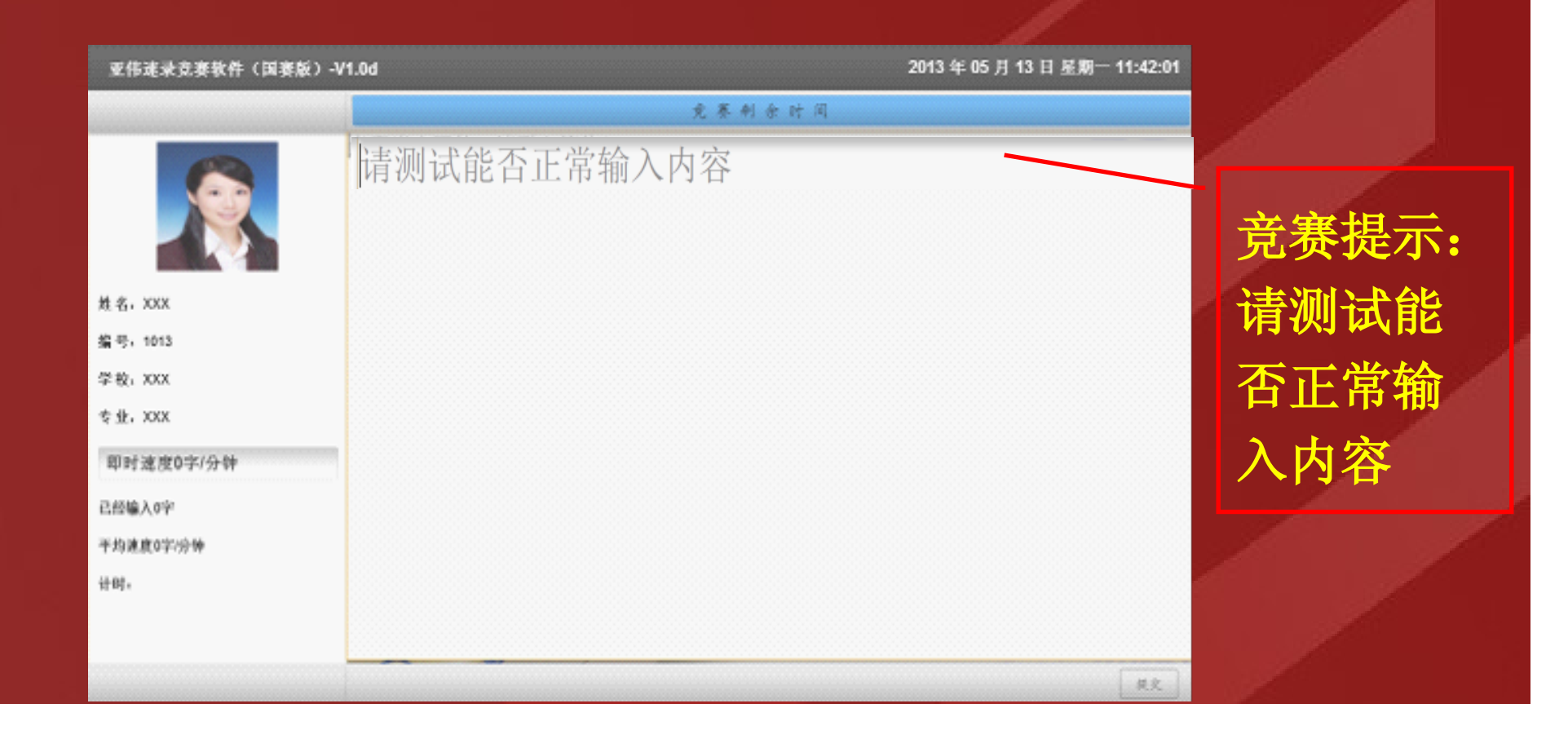

## 操作步骤八:停止测试等待比赛

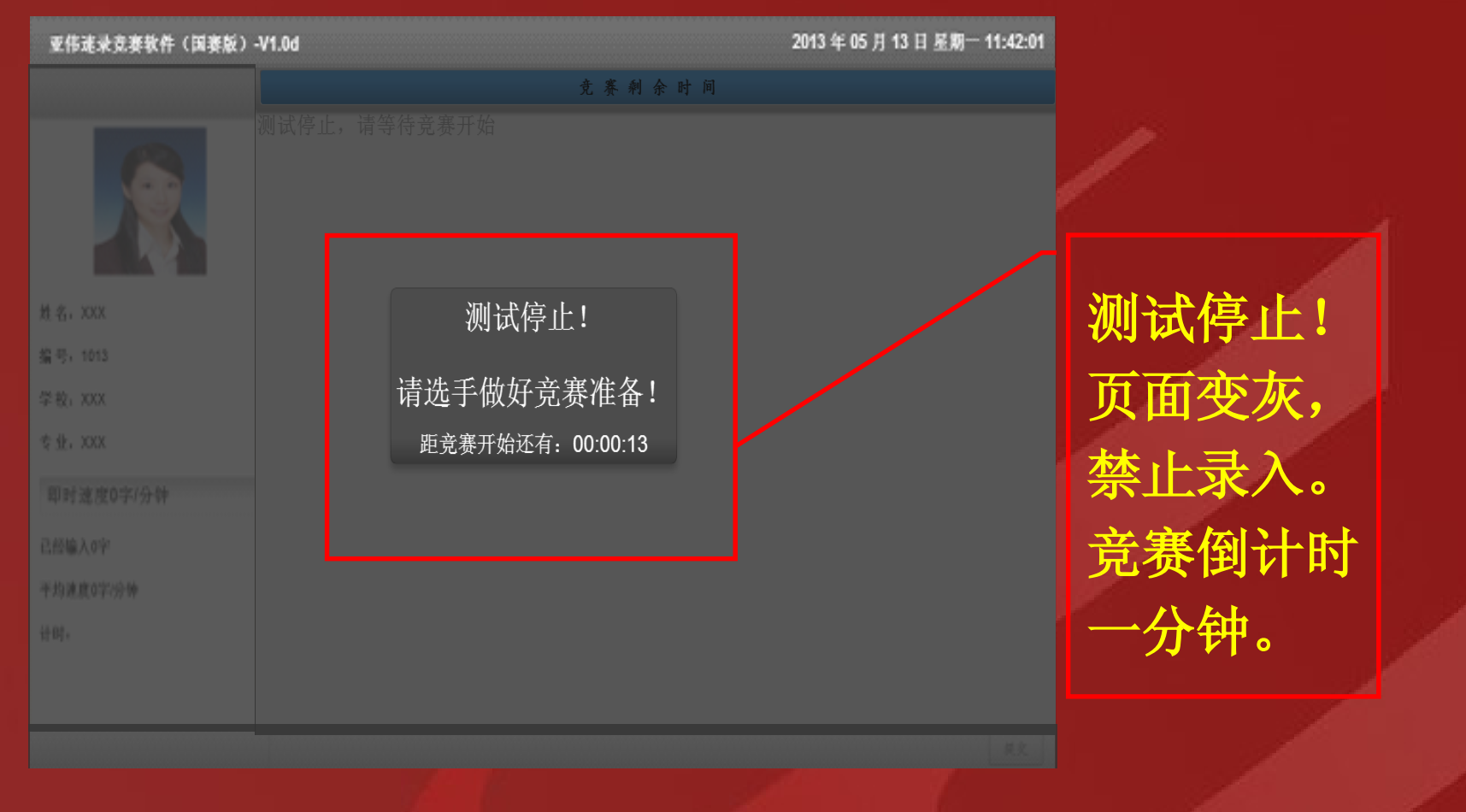

注意:测试结束后,如果输入条上有字,需删除, 以免影响正式比赛。

### 操作步骤九:开始比赛

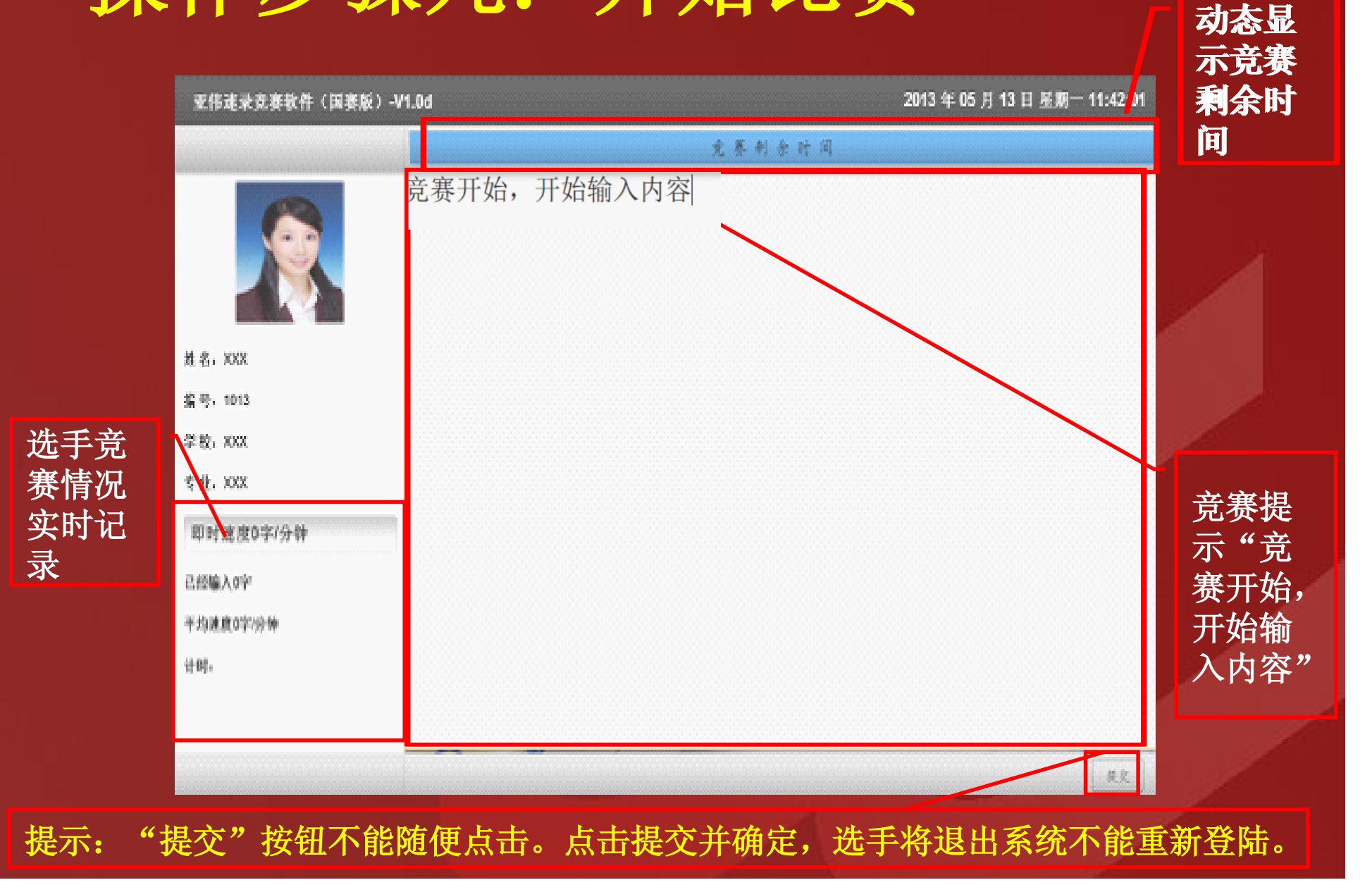

### 操作步骤十:比赛结束

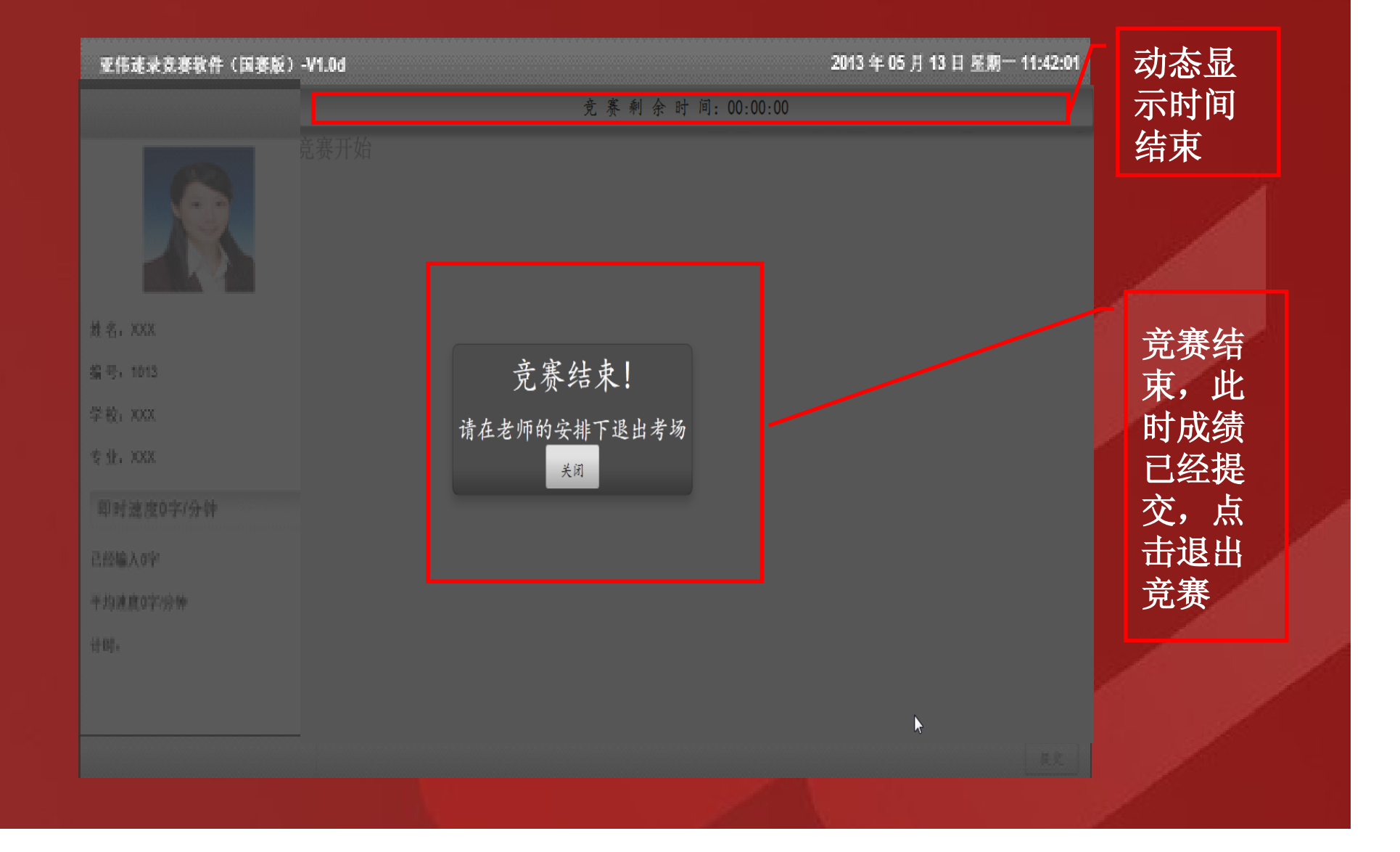

注意事项

特别注意:

1. 在比赛过程中,严格禁止按 ctr1 + C/V,如按下,系统认为作弊,将自动退出,禁止比赛。

2. 竞赛软件具有自动保存功能,选手录入过程不需要进行文件保存。

标准键盘选手

赛场电脑未连接网络,网络词库以安装输入法时为准。 亚伟速录机选手

1. 使用外挂方式进行录入;

2. 左手回车无效,请用右手回车换行;

3. 可进行联词消字,其他功能不能使用,如:同音字词替换、 额页、虚拟键盘等;

4. 双手并击w键位,只可以删除最后一个字。

#### 比赛过程中 如果录入了保存快捷键(标准键盘Ctr1+S, 速录机XWU: XZ),调出另存为窗口,点击 "取消"(或标准键盘Esc,速录机XNA:0), 即可继续比赛。

| # 4. XXX       第号, 1013         学校, XXX       第日前進度0字/分钟         即时速度0字/分钟       20世紀                                                                                                    |
|----------------------------------------------------------------------------------------------------|
| 竞赛开始,开始输入内容                                                                                                    |
| 名, XXX     第75       号, 1013     保存在①: Downloads       形式     (保存在①: Downloads       現金度的次名     (金) (金) (金) (金) (金) (金) (金) (金) (金) (金)                                                                                                    |
| <ul> <li>1013</li> <li>XXX</li> <li>XXX</li> <li>XXX</li> <li>         · XXX     <li>         · XXX     <li>         · XXX     <li>         · XXX     <li>         · XXX     </li> <li>         · XXX     </li> <li>         · XXX     </li> <li>         · XXX     </li> <li>         · XXX     </li> </li></li></li></li></ul> |
| <ul> <li></li></ul>                                                                                                    |
| <ul> <li>xxx</li> <li>財速度0字/分钟</li> <li>(1) (1) (1) (1) (1) (1) (1) (1) (1) (1)</li></ul>                                                                                                    |
| i 波度0字/分钟                                                                                                    |
| 我的电脑                                                                                                    |
|                                                                                                    |
| 网上部居<br>文件名 (8): 図様態素素基软件 (日期版 )= Y1_00 ▼ (日第 (8))                                                                                                    |
| Ⅰ。 保存类型(1):   四页,全部                                                                                                    |

### 关于"提交"的特别提醒

 "提交"按钮不可随意点击,只有在确定已经完成 比赛要提前交卷,可点击。

点击"提交"按钮并"确认"后,软件则自动上传选手答卷,并退出竞赛系统。选手将不能再登陆。
 竞赛软件具有强制收卷功能,比赛时间到,屏幕便被拉黑锁定,选手不能进行任何操作,选手答卷也将自动上传至服务器。即选手不需要主动提交答卷。

软件使用问题联系人: 红: 18612596071 江 全国职业院校技能大赛 官方网站: www.chinaskills.org www.nvsc.com.cn 文秘速录专业技能赛项 官方网站: www.suji.com.cn/dasai2013

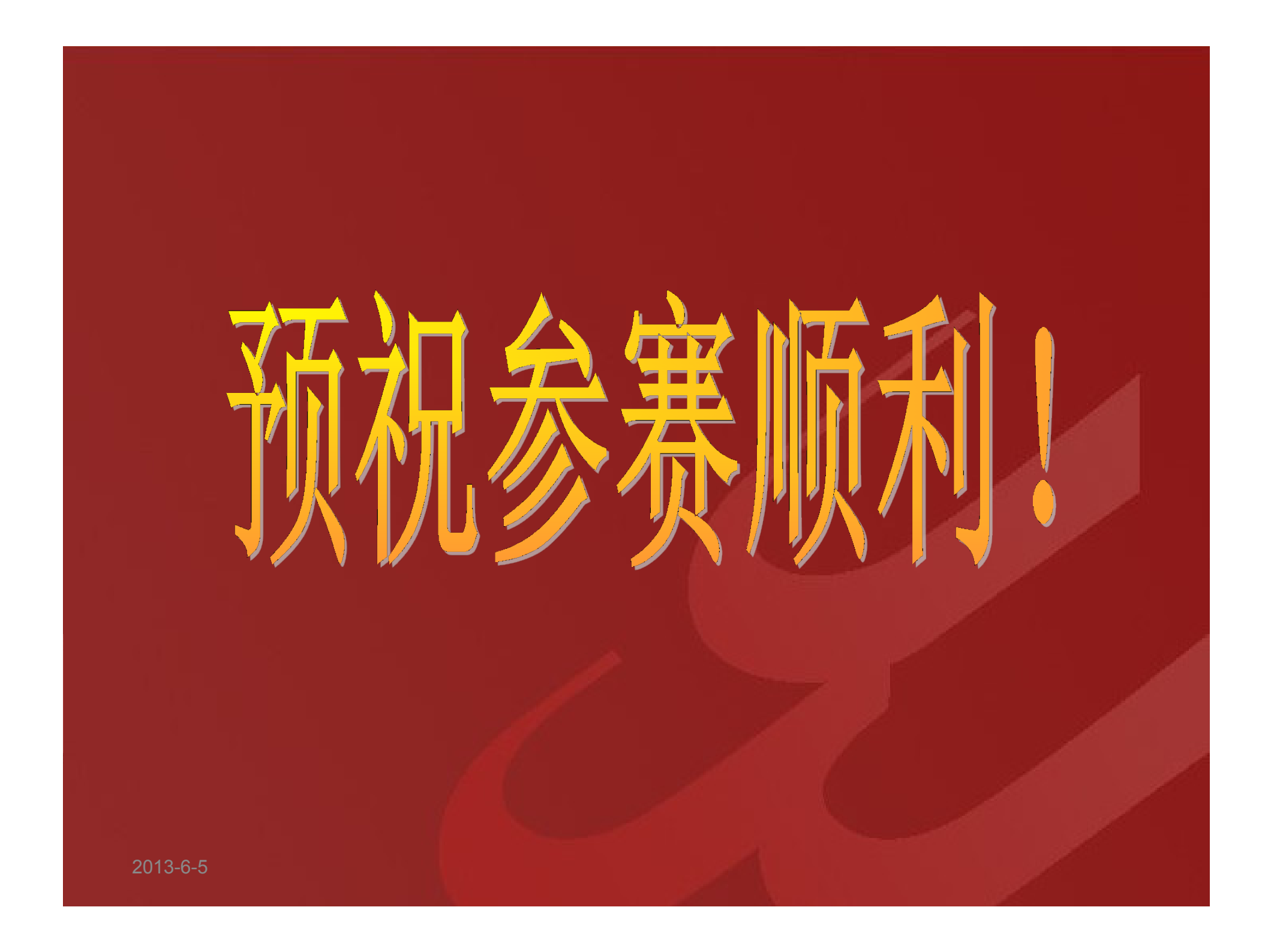